# CONVEX OPTIMIZATION

### Practical session # 1

#### October 2, 2024

## Installing CVXPY

• If you have Python installed on your computer, then you may follow the instructions at https://www.cvxpy.org/install/index.html and install CVXPY by running, for example

pip install cvxpy

• If you prefer using Python without having it installed on the PC, then you may use

https://jupyter.org/

On this website, go "Try"  $\rightarrow$  "JupyterLab", and there you may create a new "Notebook". The website is free and requires no registration.

#### Example

Let  $f_0(x,y) = x + 2y$  be the objective function. We want to **minimize** its value with respect to the constraints

$$\left\{\frac{x^2}{36} + \frac{y^2}{16} \le 1 \&\& x + y \le 5\right\}$$

1. First, upload the cvxpy library by typing:

2. Then, introduce the variables that we want to optimize:

3. Create two constraints (note that strict inequalities are not allowed):

4. Add the objective:

obj = cp.Minimize(x + 2\*y)

5. Form and solve the problem. The .solve() function returns the optimal value.

prob = cp.Problem(obj, constraints)
prob.solve()

6. To show the status of the problem, use the .status attribute:

```
print("status:", prob.status)
```

7. To show the optimal values of the objective function and of the variables, use the .value attribute:

```
print("optimal value", prob.value)
print("optimal var", x.value, y.value)
```

- 8. Run the code. Compare the result with the solution obtained by manually solving the problem.
- 9. Replace the constraints in your code with  $\{x \leq 0 \&\& x \geq 1\}$  and run the program. What happens with the problem status and optimal values?
- 10. Replace the constraints in your code with  $\{x \leq 0 \&\& y \leq 0\}$  and run the program. What happens with the problem status and optimal values?